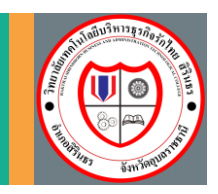

### อารัมภบท

ระบบรายงานผลการเรียนออนไลน์ พัฒนาต่อยอดจากเวอร์ชันเดิม (1.5) โดยปรับเปลี่ยนรูปลักษณ์ ใหม่ให้เป็นมิตรกับผู้ใช้งานมากยิ่งขึ้น โดยที่สำคัญมีการออกแบบให้รองรับอุปกรณ์พกพาได้ทุกชนิด คุณสมบัติ หลักๆ ที่มีในเวอร์ชัน 2.0 มีดังนี้

#### 1. ส่วนของผู้ใช้งาน (นักเรียน-นักศึกษา)

- ตรวจสอบผลการเรียนของตนเองได้ แยกเป็นภาคเรียนการศึกษาตั้งแต่แรกเข้า จนถึงล่าสุด พร้อม บอก หน่วยกิตภาคเรียนปัจจุบัน, หน่วยกิตสะสม, เกรดเฉลี่ย (GPA) และ เกรดเฉลี่ยสะสม (CGPA)
- 2. แสดงประวัติของนักศึกษาในเบื้องต้นได้
- 3. ค้นหารายชื่อนักศึกษาปัจจุบันได้ (ค้นหาได้เฉพาะชื่อและรหัสประจำตัว)
- 4. สั่งพิมพ์เกรดออกมาได้
- รองรับการใช้งานทุกอุปกรณ์ ตั้งแต่มือถือ แท็บเล็ต ไอแพด คอมพิวเตอร์ ที่ไหนเข้าเน็ตได้ ที่นั่นเช็ค เกรดได้ทันที

#### 2. ส่วนของผู้ดูแลระบบ (Admin)

- 1. ดูประวัติการเข้าใช้งานได้ (ของผู้ที่เข้าใช้งาน)
- น้ำเข้าฐานข้อมูล GPA ผ่านหน้าเว็บได้โดยตรง โดยไม่ต้องเข้าไปใน phpmyadmin แต่อย่างไร (ส่งออกข้อมูลจาก GPA แล้วน้ำเข้าได้เลย)

## เริ่มต้นการใช้งาน

เมื่อนักเรียน-นักศึกษาต้องการเข้าไปตรวจสอบผลการเรียนสามารถเข้าใช้งานผ่านเบราว์เซอร์ได้ทุกอุปกรณ์ สามารถดำเนินการได้ดังนี้

1. เข้าไปยังเว็บไซต์นี้ http://www.grade.rts.ac.th/ จะพบหน้าเข้าสู่ระบบ ดังนี้

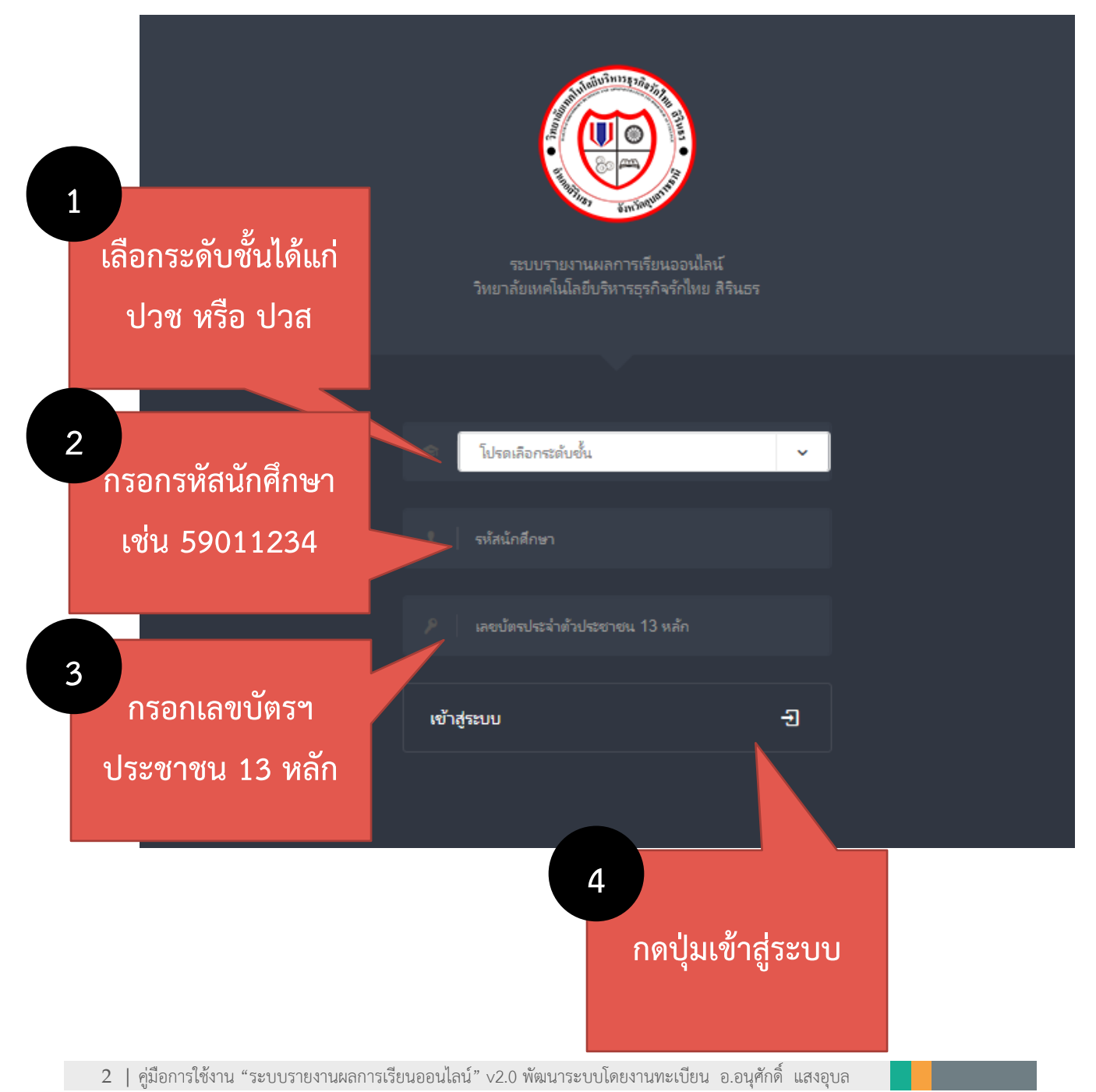

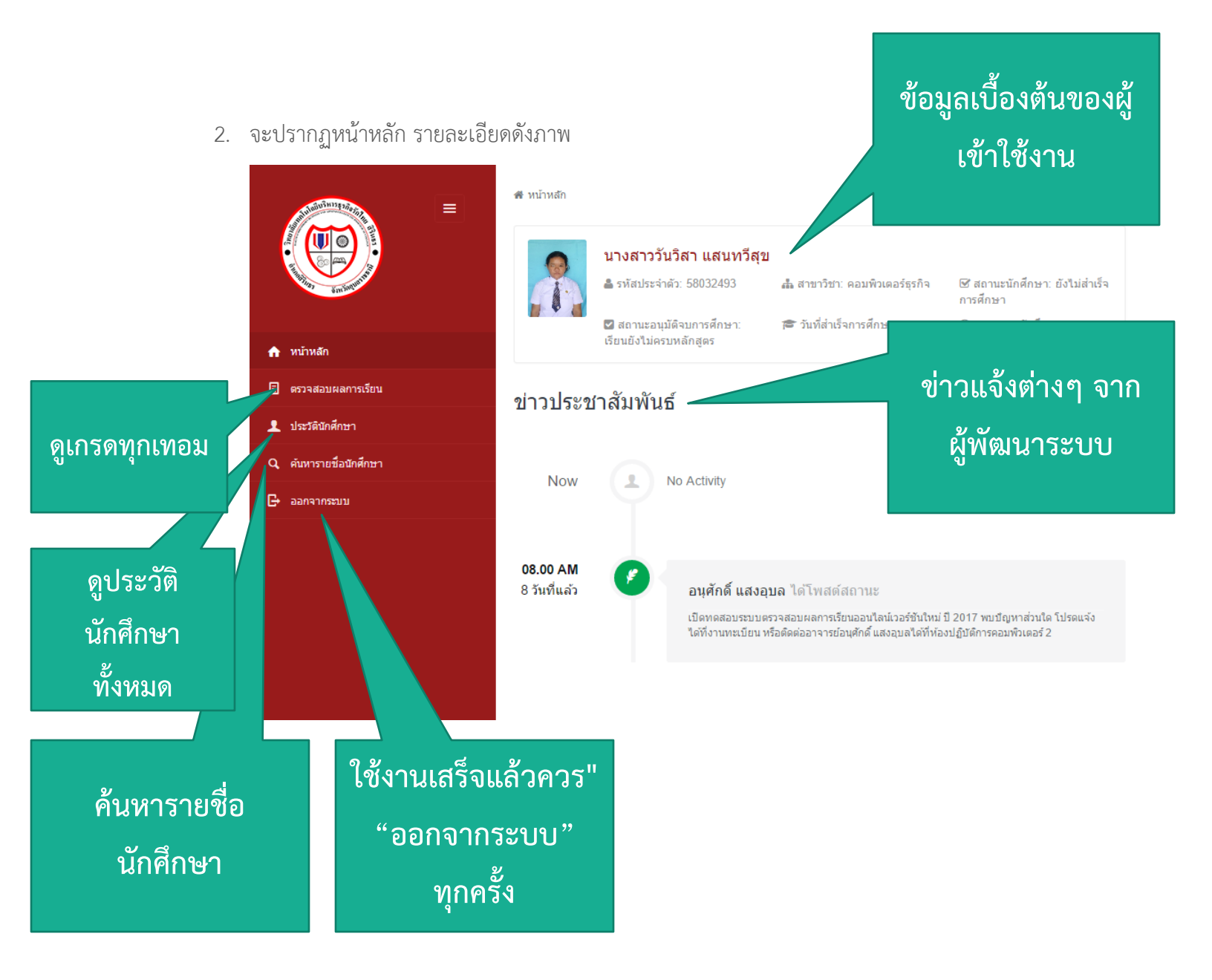

แสดงผลการเรียนทุก เทอมตั้งแต่เข้าเรียน

3. หน้าตรวจสอบผลการเรียน (ดูเกรด)

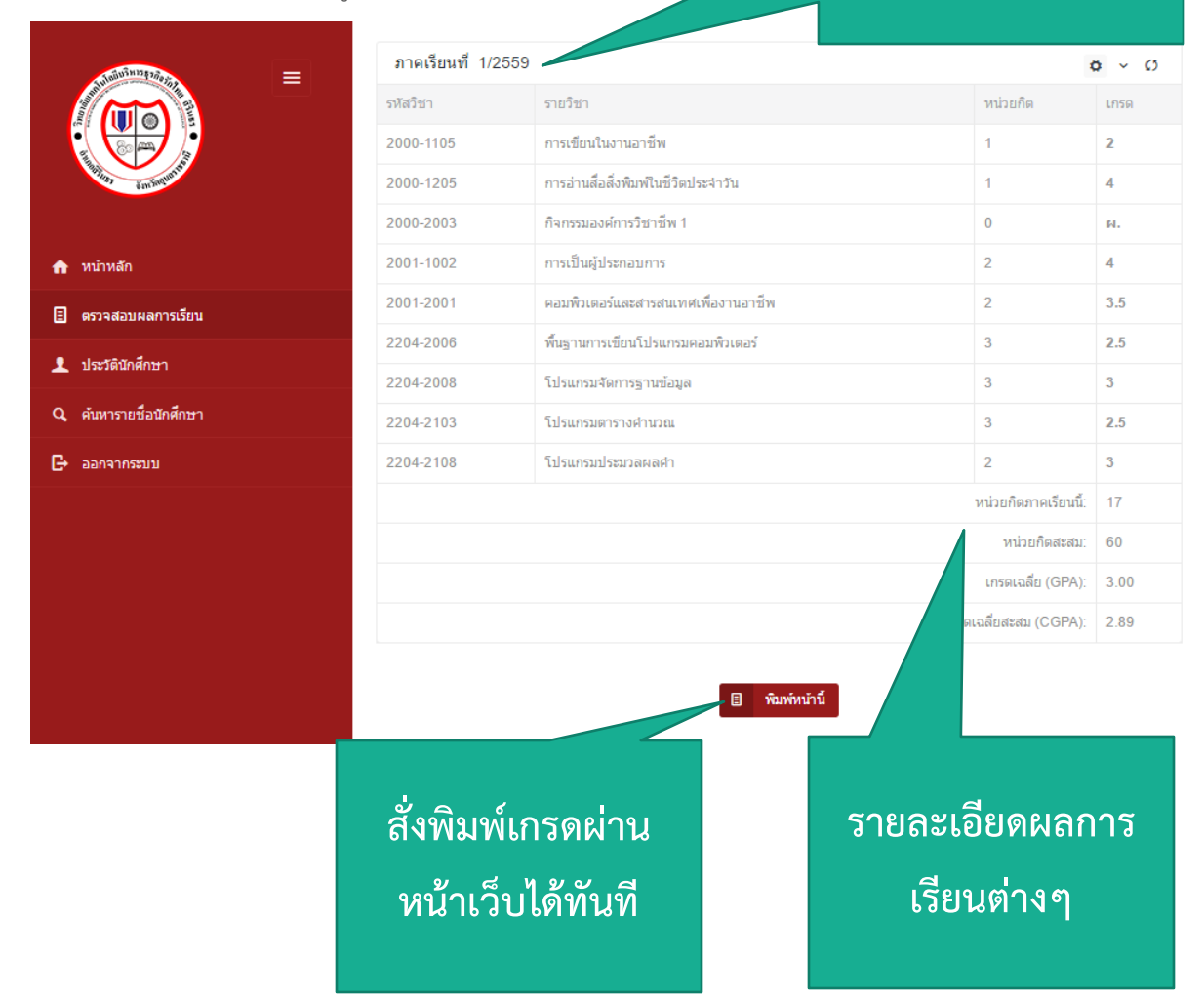

#### 4. หน้าประวัตินักศึกษา

# แสดงข้อมูลประวัติ นักศึกษาที่สำคัญ

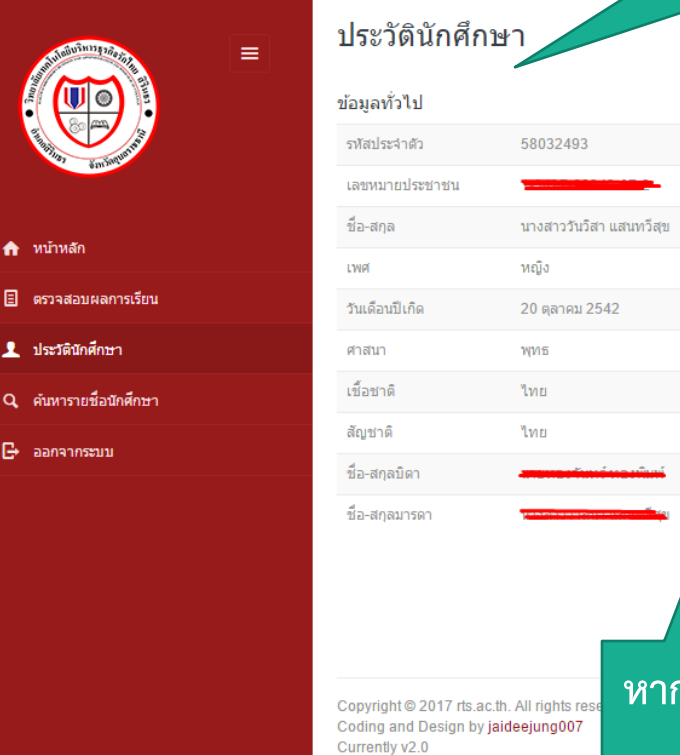

| ข้อมูลการศึกษา     |                    |
|--------------------|--------------------|
| วันที่รับเข้าเรียน | 25 พฤษภาคม 2558    |
| ปีการศึกษาที่เข้า  | 2558               |
| ภาคเรียนที่        | 1                  |
| สถานศึกษาเดิม      | โรงเรียนบ้านคำก้อม |
| จังหวัด            | อุบลราชธานี        |
| ชั้นเรียนสุดท้าย   | u.3                |
| เกรดเฉลี่ย         |                    |
| วันอนุมัติจบ       | -                  |
| วันออกจากโรงเรียน  | -                  |
| เหตุที่ออก         | -                  |
| หมายเหตุ           | -                  |

หากมีข้อมูลผิดพลาด โปรดแจ้ง "งานทะเบียน"

## ส่งข้อซักถามเพื่อรับการสนับสนุนด้านเทคนิค

หากมีข้อสงสัยประการใด หรือพบปัญหาในการใช้งาน เช่น ข้อมูลนักเรียน-นักศึกษาหรือผลการเรียนไม่ ถูกต้อง โปรดติดต่องานทะเบียน อ.อนุศักดิ์ แสงอุบล ผู้พัฒนาระบบโดยตรง Facebook: <u>https://www.facebook.com/jaideejung007/</u> LINE: jaideejung007

Email: jaideejung007@gmail.com

ลิขสิทธิ์ © 2017 โดย วิทยาลัยเทคโนโลยีบริหารธุรกิจรักไทย สิรินธร ระบบรายงานผลการเรียนออนไลน์ ได้รับการพัฒนาโดย อาจารย์อนุศักดิ์ แสงอุบล สำหรับข้อมูลเพิ่มเติม โปรดไปที่ <u>www.rts.ac.th</u> สงวนลิขสิทธิ์ห้ามนำส่วนหนึ่งส่วนใดของเอกสารนี้ไปทำซ้ำ เก็บไว้ในระบบที่เรียกคืนได้ หรือส่งในรูปแบบหรือวิธีการใดๆ กลไกทางอิเล็กทรอนิกส์ การถ่ายสำเนา การ บันทึก การสแกน หรือโดยไม่ได้รับอนุญาตอย่างเป็นลายลักษณ์อักษรจากผู้เขียน วิทยาลัยเทคโนโลยี บริหารธุรกิจรักไทย สิรินธร

แก้ไข 09/01/2017